## Captioning $'\mu$ ] v (}CE / v • š CE $\mu$ š}

## >]À`Ç v ZŒ }`v } ¤ } v •

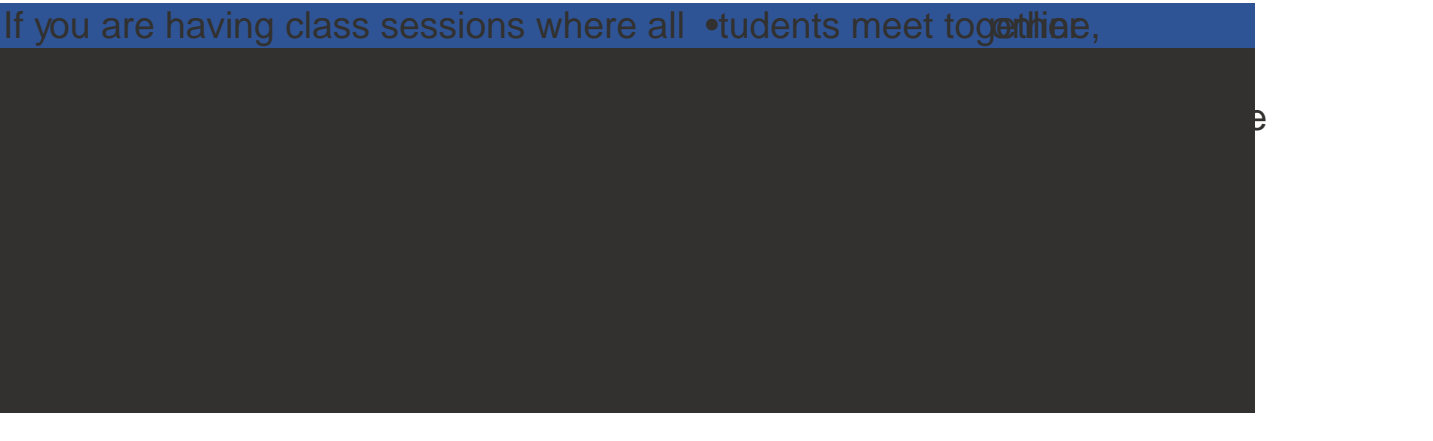

## W CE } CE À] } ● ~ Ivo}∳Á}v ● ‰ } ● ŠEF ‰ µ š] ‰ š] } v] v P ●

Forvideos that are preacorded, you can use Automated Captions (which

dor for go in and

**teday**t Stented

How to add and edit captionsin Panopto.

It takes some time for the transcript toload. Once it does the for accuracylf there are dot of errors and there is an ADA request for the course, then you can choose to ubmit the video for ADA-Compliant captions instead.

## r } u ‰ o ] v š ~‰ÁšΖ] }w •š Z vOE ] •OE ‹μ •š (OE } u u] ^ OE(À, DE ‰ š] } W] v/Piš•lj6 •š ‰

1. Uploadyour video to Panopto.(Moreyour

ð&lick on the "Service Leveli'αφ down menu. æFi∕om the drop-down list, Z `} o W ℣ⅉ∨ Å] h W î μ]∨ ](]] À]o o ©ap∕tionSýnc]2-⊅a] v } (ASTCaptionSync).Click on the"order" button on